参加申込み方法

# 市薬ホームページ「お知らせ」内、講演会案内のリンクをクリック、「申込フォーム」より

①氏名 ②所属または住所 ③電話番号 ④研修受講単位の種別(日薬 または 日病薬) ⑤受講方法(【A】Web 配信型 または【B】集合型) ⑥薬剤師免許番号 ⑦メールアドレスをご連絡ください。

## 研修会参加申込受付後

## 【A】Web 配信(ZOOM ウェビナー)受講希望の方

概ね一週間前に、視聴用の招待 URL、ミーティング ID 等をお申込みいただいたメールアドレスに送信いたしますので、参加登録をしてください。

携帯電話、スマホでのメール受信の場合、受信拒否設定をご確認ください。(ドメイン指定・解除)

## [B] 集合型研修受講希望の方

概ね一週間前に、当選・落選のご連絡を、お申込みいただいたメールアドレスに送信いたします。 マスク着用、手指消毒、受付時検温をお願いいたします。発熱などの症状がある方のご参加はご遠慮ください。 感染予防対策へのご協力をよろしくお願いいたします。

## 研修受講単位・受講シール 取得条件

#### 【A】Web 配信(ZOOM ウェビナー)受講希望の方

(1)受講申込者であり、zoomの開始時刻、終了時刻のログが確認できた方

- ※1 台のPCで複数名が同時に視聴した場合、登録された方のみ研修受講単位・受講シールが取得できます。
- (2)講演中に演者の先生より提示されたキーワード3つをすべて、講演当日24時までに、市薬ホームページ 「会員のページ」「研修会・講習会・WEBセミナー」内、「キーワード報告フォーム」より報告すること。
- \*日薬研修受講単位につきまして、上記条件を満たしている方は、【PECS】に参加者として送信いたします。 (注)非会員の方につきましては、【PECS】に参加者として送信いたしません。(受講単位が取得できません)
- \*日病薬研修受講シールにつきまして、上記条件を満たしている方は病院薬剤師会より直接郵送されます。

# 【B】集合型研修受講希望の方

特別講演開始後に入場された方、また早退された方は研修受講単位・受講シールは取得できません。 【PECS】に登録されている方は、QRコードを受付にてご提示ください。

## 初めて Zoom ミーティングに参加するには?

(1)スマホ・タブレットでも参加はできますが、全ての機能を使用するためにパソコンからの参加を推奨いたします。 (2)安定した動画視聴のためには、有線LAN(LANケーブル)での接続を推奨いたします。

#### <u>(1)パソコンから</u>

①送られた招待 URL をクリックしてください。

②パソコンで、招待 URLをクリックすると、パソコンに Zoom がダウンロードされ、下のような画面になります。ここで、 ダウンロードされたファイルをクリックすると、Zoom がインストールされ、そのままミーティングに参加できます。

③「コンピュータでオーディオに参加」というボタンが 出てきたら、これをクリックして下さい。

# (2)スマホ、タブレットから

①ZOOM Cloud Meetings インストールします。iPhone は「App Store」、Android は「play ストア」を開きます。

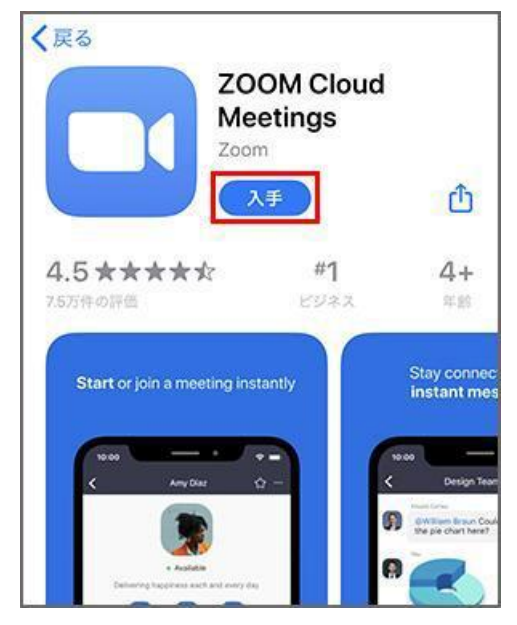

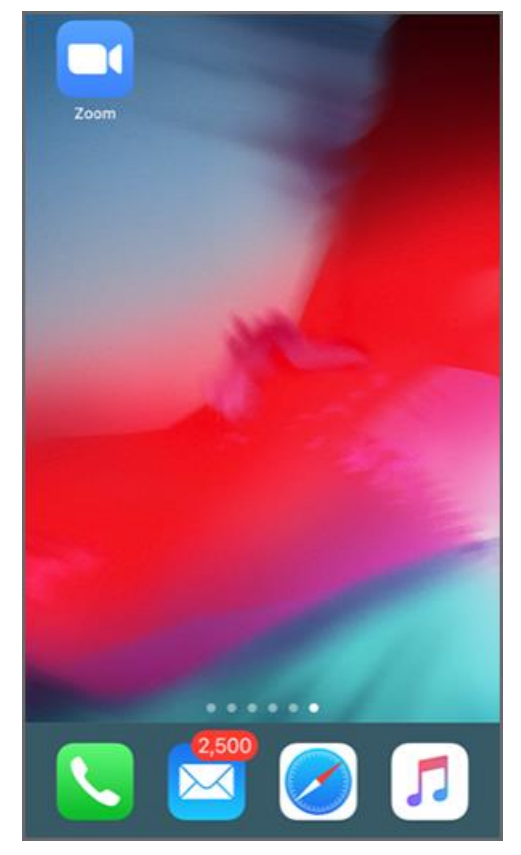

②アプリを開くと「Start a Meeting」という画面が表示されますので「ミーティングに参加」ボタンをタップします。

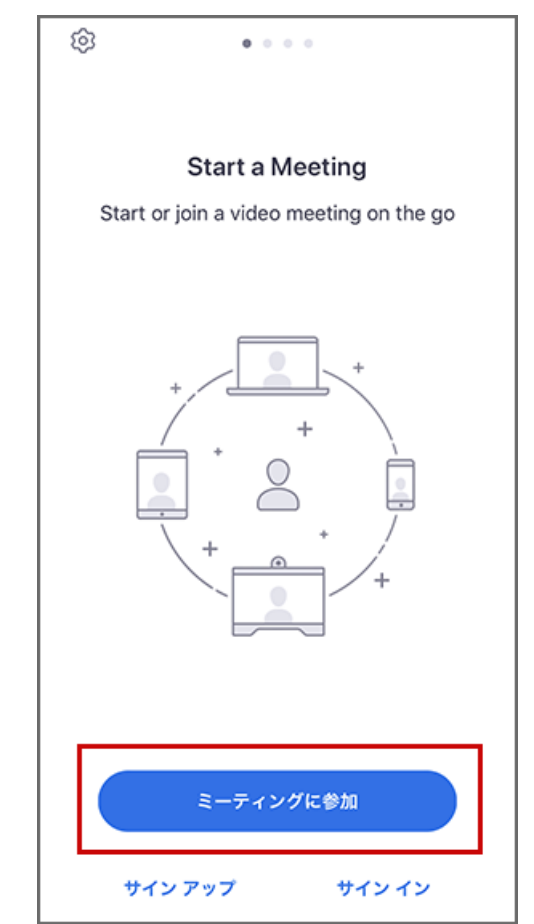

③主催者から送られてきた「ミーティング ID」とご自 身の「表示名」には申込者氏名を入力し、「参加」ボ タンをタップします。

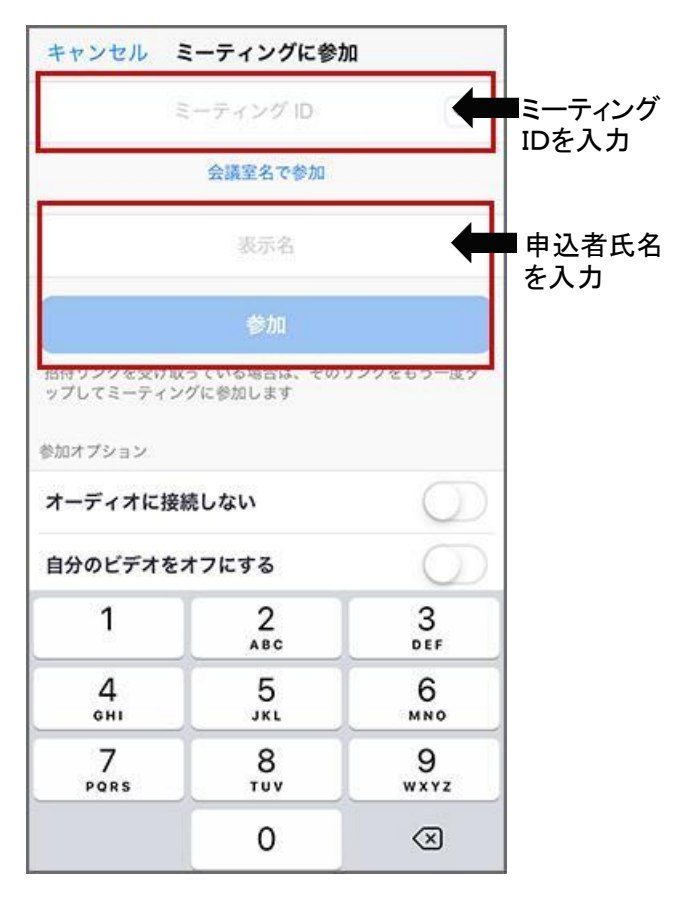

④主催者から送られてきた「パスワード」を入力し 「続行」をタップ。

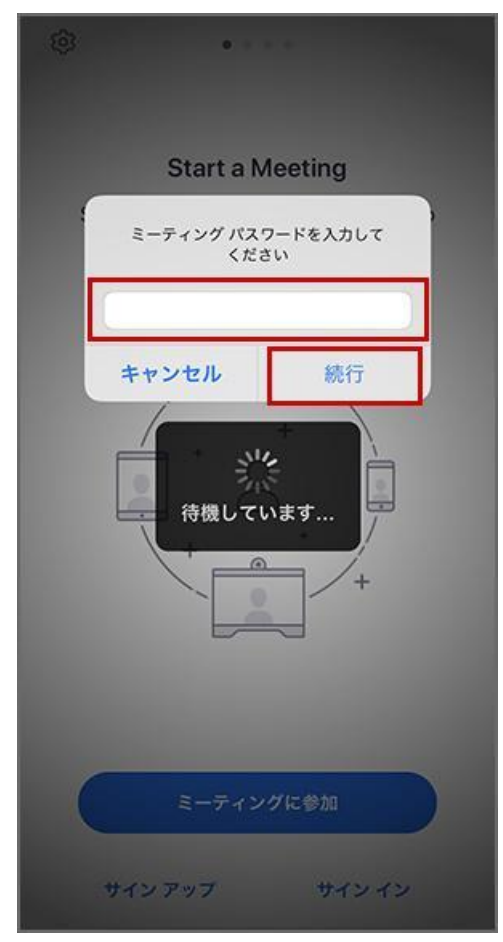

⑤カメラへのアクセスなどを求められることがあり ますので「許可」をタップ、顔を映して参加する場合 「ビデオ付きで参加」をタップ、ミーティング参加後 にカメラをオフにしたり、マイクをミュートにすること もできます。

| ビデオプレビュー                                                              |
|-----------------------------------------------------------------------|
| ○ パーチャル背景を変更                                                          |
|                                                                       |
| "Zoom"がカメラへのアクセスを                                                     |
| 求めています<br>ミーティング中に参加者があなたを見るの<br>には、Zoomにウェブカメラへのアクセス<br>を与える必要があります。 |
| 許可しない OK                                                              |
| ビデオミーティングに参加するときに<br>常にビデオプレビューダイアログを表<br>示します                        |
| ビデオ付きで参加                                                              |
| ビデオなしで参加                                                              |

ウェビナーの場合は⑤、⑥の操作はありません。 聴講者は入室時よりビデオ、ミュートの操作はできま せん。

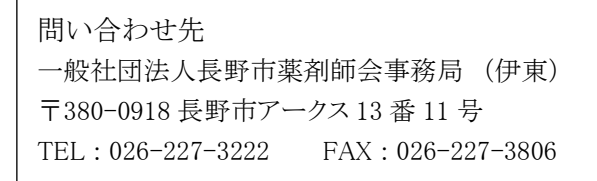

⑥ミーティングルームに入室完了

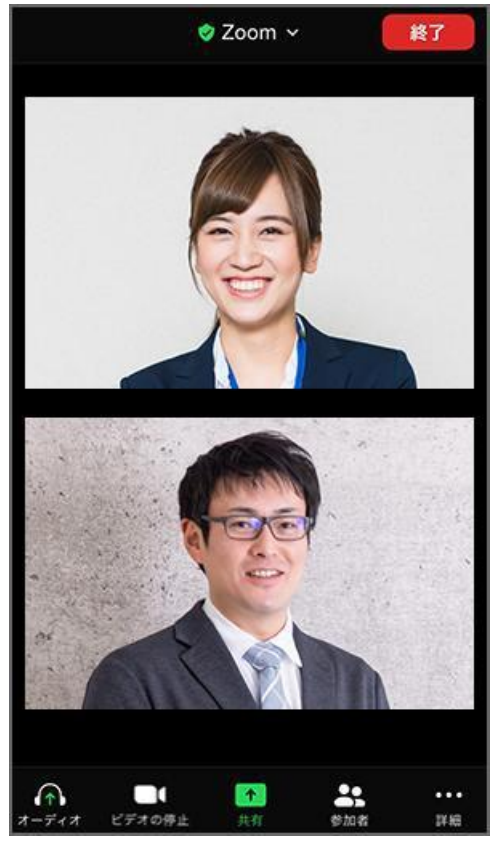